# Første gang ved ny oprettet bruger

### Opsætning af 2 faktor godkendelse:

| D 61                     | azure.portal.com |                                                       |     | — C       | × |
|--------------------------|------------------|-------------------------------------------------------|-----|-----------|---|
| $\leftarrow \rightarrow$ | ê C ê            | A https://portal.azure.com/                           | ເ∕≡ | InPrivate |   |
|                          |                  | New user - Microsoft Azure - https://portal.azure.com |     |           |   |

#### Gå til <u>https://Portal.azure.com</u>

|                                                                                        |                                              |         | - <b>-</b> ×    |
|----------------------------------------------------------------------------------------|----------------------------------------------|---------|-----------------|
| 🔲 🚦 Log på Microsoft Azure x +                                                         |                                              |         | ~               |
| $\leftarrow$ $\rightarrow$ $ m C$ $ m $ https://login.microsoftonline.com/organization |                                              | to t≞ ( | 🕀 InPrivate 👂 … |
|                                                                                        |                                              |         |                 |
|                                                                                        |                                              |         |                 |
|                                                                                        |                                              |         |                 |
|                                                                                        |                                              |         |                 |
|                                                                                        |                                              |         |                 |
|                                                                                        | Microsoft Azure                              |         |                 |
|                                                                                        |                                              |         |                 |
|                                                                                        | Microsoft                                    |         |                 |
|                                                                                        | <b>Log på</b><br>Fortsæt til Microsoft Azure |         |                 |
|                                                                                        | xfirmaHJ@amgros.dk                           |         |                 |
|                                                                                        | Har du ikke en konto? Opret en!              |         |                 |
|                                                                                        | Kan du ikke få adgang til din konto?         |         |                 |
|                                                                                        | Log på med en sikkerhedsnøgle ⊘              |         |                 |
|                                                                                        | Tilbage Næste                                |         |                 |

### Log på med <brugernavn>@amgros.dk, som står i velkomst mailen

| 🗖 📲 Log på Microsoft Azure x +                                                                  |                                                                                                    | - o x                                                                                                    |
|-------------------------------------------------------------------------------------------------|----------------------------------------------------------------------------------------------------|----------------------------------------------------------------------------------------------------|
| $\leftarrow$ $\rightarrow$ C $\widehat{\square}$ https://login.microsoftonline.com/organization |                                                                                                    | F8tre 🖉 🏠 🖆 🔂 🚺 👘                                                                                                    |
|                                                                                                 | Indtast adgangskode         Indtast adgangskode                                                         | 12 mar 1/st.<br>13 mar 1/st.<br>14 mar 1/st.<br>10 5 mar 1/st.<br>10 5 |
|                                                                                                 | Hvis du har brug for hjælp kontakt IT-Brugerservice<br>på tl. 8871 3003 eller e-mail: support@amgros.dk | 817. PP                                                                                                    |

#### Indtast adgangskoden som er modtaget som SMS-besked

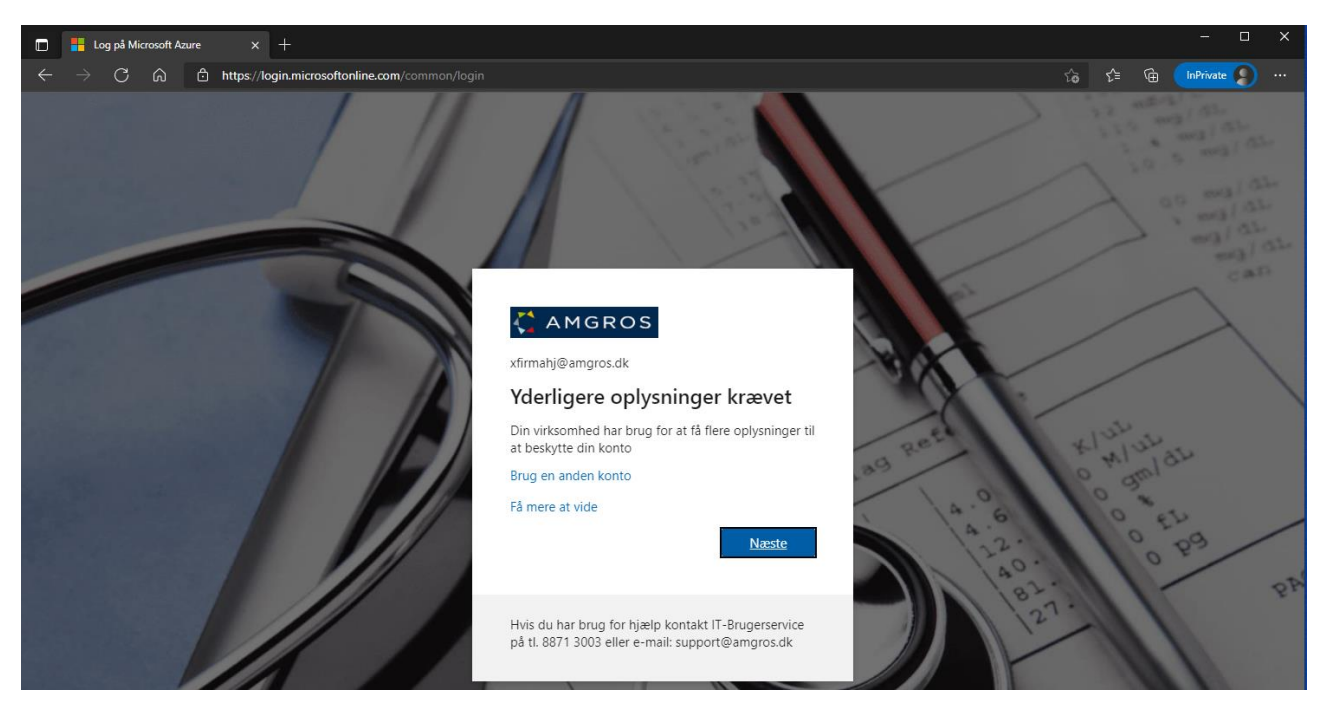

Vælge næste for at oprette 2 - faktor godkendelse

| 🔲 🚦 My Sign-Ins                | x +                                                                                                    | -         | ⊐ × |
|--------------------------------|----------------------------------------------------------------------------------------------------|-----------|-----|
| $\leftarrow$ $\rightarrow$ C a | 👌 https://mysignins.microsoft.com/register?csrf_token=r/Wwwhif-t0JI7gKjf_1xsgWoMv2HzDnSqq5r/DEBmvCuNnGE4GqGoCc8h11C4eVPfAmepQ7amnFb2 🏠 🎓 🔂                                                                                                    | InPrivate | )   |
| 🕻 amgros                       |                                                                                                    |           | ?   |
|                                | Beskyt din konto         In organisation kræver, at du konfigurerer følgende metoder til at bevise, hvem du er.         Microsoft Authenticator         Image: Start med at hente appen         Image: Start med at hente appen på din telefon. Hent nu         Image: Start med at hente appen på din telefon. Hent nu         Image: St |           |     |

Vælg "Jeg vil konfigurere en anden metode", (med mindre du vil benytte Microsoft authenticator, i så fald næste)

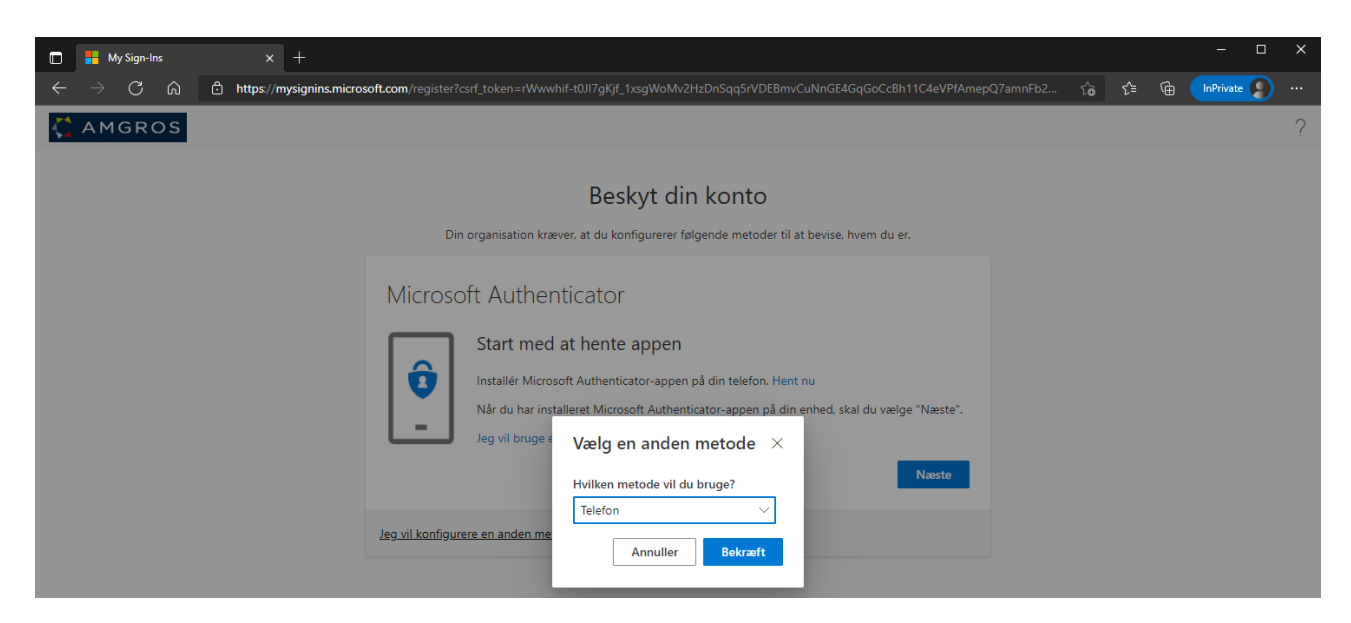

Vælg Telefon

| 🔲 🚦 My Sign-Ins                                   |                                                                                                    |    |           |   | × |
|---------------------------------------------------|----------------------------------------------------------------------------------------------------|----|-----------|---|---|
| $\leftarrow$ $\rightarrow$ C $\widehat{\mbox{a}}$ | https://mysignins.microsoft.com/register?csrf_token=rWwwhif-t0JI7gKjf_1xsgWoMv2HzDnSqq5rVDEBmvCuNnGE4GqGoCcBh11C4eVPfAmepQ7amnFb2                                                                                                    | €= | InPrivate | 2 |   |
| 🕻 AMGROS                                          |                                                                                                    |    |           |   | ? |
|                                                   | Beskyt din konto                                                                                                    |    |           |   |   |
|                                                   | Din organisation kræver, at du konfigurerer følgende metoder til at bevise. hvem du er.                                                                                                    |    |           |   |   |
|                                                   | Telefon         Du kan bevise din identiet ved at besvare et opkald på din telefon eller skrive en kode til din telefon.         Hvilket telefonnummer vil du bruge?         Denmark (+45)       88713000 <ul> <li>Send mig en kode på sms</li> <li>Ring til mig</li> </ul> SMS- og datatakster kan være gældende.Når du vælger Næste, accepterer duServicebetingelserogErklæring om beskyttelse af personlige oplysninger og cookies. |    |           |   |   |
|                                                   | Jeg vil konfigurere en anden metode                                                                                                    |    |           |   |   |

Vælg Denmark og Indtast mobilnummer

| 🖬 👫 My Sign-Ins 🛛 🗙 🕂          |                                                                                                    |     |     | - 0       | × |
|--------------------------------|----------------------------------------------------------------------------------------------------|-----|-----|-----------|---|
| ← → C බ ⊡ https://mysignins.mi | xrosoft.com/register?csrf_token=rWwwhif-t0JI7gKjf_1xsgWoMv2HzDnSqq5rVDEBmvCuNnGE4GqGoCcBh11C4eVPfAmepQ7amnFb2              | ি ব | ¥ @ | InPrivate |   |
| CAMGROS                        |                                                                                                    |     |     |           | ? |
|                                | Beskyt din konto<br>Din organisation kræver, at du konfigurerer følgende metoder til at bevise, hvem du er.                |     |     |           |   |
|                                | Telefon<br>Vi har lige sendt en sekscifret kode til +45 Angiv koden nedenfor.<br>776564<br>Send kode igen<br>Tilbage Næste |     |     |           |   |
|                                | Jeg vil konfigurere en anden metode                                                                                        |     |     |           |   |

### Indtast koden modtaget på sms

| 🔲 🚦 My Sign-Ins                        | × +                                                                                                    |   |     |   | - (       | x נ |   |
|----------------------------------------|----------------------------------------------------------------------------------------------------|---|-----|---|-----------|-----|---|
| $\leftarrow$ $\rightarrow$ C $\otimes$ | https://mysignins.microsoft.com/register?csrf_token=rWwwhif-t0Jl7gKjf_1xsgWoMv2HzDnSqqSrVDE8mvCuNnGE4GqGoCcBh11C4eVPfAmepQ7amnFb2 | â | ₹⁄≡ | œ | InPrivate | )   | l |
| 🕻 AMGROS                               |                                                                                                    |   |     |   |           | ?   |   |
|                                        | Beskyt din konto<br>Din organisation kræver, at du konfigurerer følgende metoder til at bevise, hvem du er.                       |   |     |   |           |     |   |
|                                        | Telefon<br>Ems blev bekræftet. Din telefon er registreret<br>Næste                                                                |   |     |   |           |     |   |

### Vælg næste

| 🔲 🚦 My Sign-Ins                             | × +                                                                                                    |     |   | - 🗆       | × |
|---------------------------------------------|----------------------------------------------------------------------------------------------------|-----|---|-----------|---|
| $\leftrightarrow$ $\rightarrow$ C $\otimes$ | https://mysignins.microsoft.com/register?csrf_token=rWwwhif-t0Jl7gKjf_1xsgWoMv2HzDnSqq5rVDE8mvCuNnGE4GqGoCcBh11C4eVPfAmepQ7amnFb2                                            | 6 € | Ē | InPrivate |   |
| 🕻 AMGROS                                    |                                                                                                    |     |   |           | ? |
|                                             | Beskyt din konto<br>Din organisation kræver, at du konfigurerer følgende metoder til at bevise, hvem du er.                                                                  |     |   |           |   |
|                                             | Udført!<br>Godt gået! Du har nu konfigureret dine sikkerhedsoplysninger. Vælg "Udført" for at fortsætte med at logge<br>på.<br><b>Standardmetode for logon:</b><br>V Telefon |     |   |           |   |
|                                             | Udført                                                                                                    |     |   |           |   |

## Vælg udført

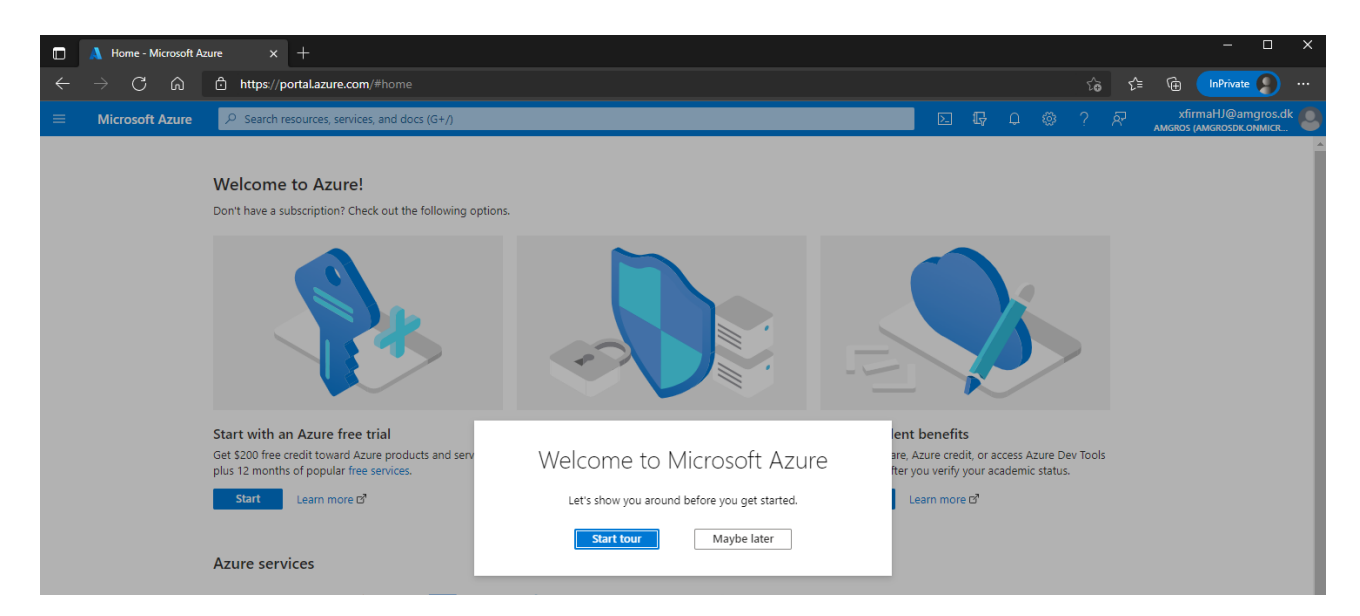

2-faktor er nu sat op og du kan nu fortsætte til Amgros portal, se nedenfor

## Login på Amgros SSL portal

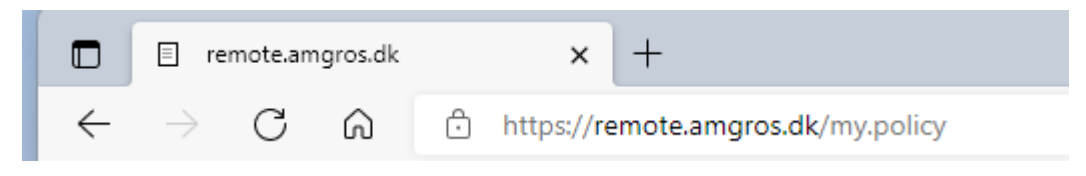

Browse til https://remote.amgros.dk

| remote.amgros.dk                                        | × +                                          |
|---------------------------------------------------------|----------------------------------------------|
| $\leftarrow$ $ ightarrow$ $C$ $\widehat{\square}$ https | ://remote.amgros.dk/my.policy                |
| State Class Without                                     | 10 🐴 increase 🏅 institution (d. 🖓 francisco) |
| <u>~</u>                                                |                                              |
|                                                         |                                              |
|                                                         |                                              |
| Secure Logon                                            |                                              |
| for F5 Networks                                         |                                              |
| Username                                                |                                              |
| xtirmahj 📖                                              |                                              |
| Password (                                              |                                              |
| Loron                                                   |                                              |
|                                                         |                                              |

Indtast brugernavn (DU SKAL KUN TASTE BRUGERNAVN UDEN @amgros.dk) og adgangskode, tryk på logon

|              | ∎ ny-remote.amgros.dk × +                   |
|--------------|---------------------------------------------|
| $\leftarrow$ | → C 🛱 https://ny-remote.amgros.dk/my.policy |
| G            | 5                                           |
| Ente<br>code | er Your Microsoft verification<br>e         |
|              | 6                                           |
| Logo         | on                                          |
|              |                                             |

## Indtast sms koden og tryk på logon

| F5 Dynamic Webtop x +                                         |          | - (                    | ) X      |
|---------------------------------------------------------------|----------|------------------------|----------|
| ← → C බ ট https://ny-remote.amgros.dk/vdesk/webtop.eui?webtop |          | l to ti the InPrivate  | )        |
| <b>f</b> 5                                                    |          | Welcome to F5 Networks | ) Logout |
|                                                               | Search Q |                        |          |
| Applications and Links ${\scriptstyle\checkmark}$             |          |                        |          |
| amgrdsjump01                                                  |          |                        |          |

## Tryk på den server du gerne vil oprette forbindelse til

| E F5 Dynamic Webtop X +                                                                                        |        |   |                    |    |         |   | -         |      | ×    |
|----------------------------------------------------------------------------------------------------|--------|---|--------------------|----|---------|---|-----------|------|------|
| $\leftarrow$ $\rightarrow$ $\mathbb{C}$ $\textcircled{a}$ https://ny-remote.amgros.dk/vdesk/webtop.eui?webtop= |        |   |                    | t₀ | ি       | œ | InPrivate |      |      |
| <u>~</u>                                                                                                    |        |   | Downloads          |    | <u></u> |   |           |      |      |
| <b>I</b>                                                                                                    |        |   | launchef890c92.rdp |    |         |   | tworks    | O Lo | gout |
|                                                                                                    |        |   | Se mere            |    |         |   |           |      |      |
|                                                                                                    | Search | Q |                    |    |         |   |           |      |      |
| Applications and Links $$                                                                                      |        |   |                    |    |         |   |           |      |      |
| amgrdsjump01                                                                                                   |        |   |                    |    |         |   |           |      |      |
|                                                                                                    |        |   |                    |    |         |   |           |      |      |
|                                                                                                    |        |   |                    |    |         |   |           |      |      |
|                                                                                                    |        |   |                    |    |         |   |           |      |      |

Åben den engangs rdpfil du har download

| brorbindelse til Fjernskrivebord                                                                                                    |                |                                 | × |
|----------------------------------------------------------------------------------------------------|----------------|---------------------------------|---|
| Har du tillid til udgiveren af denne fjernforbindelse?                                                                                                    |                |                                 |   |
| Denne fjemforbindelse kan evt. beskadige den lokale computer eller fjemcomputeren. Du skal være<br>sikker på, at du har tillid til udgiveren, før du opretter forbindelsen.                                                                                                    |                |                                 |   |
| -                                                                                                    | Udgiver:       | <u>*.amgros.dk</u>              |   |
|                                                                                                    | Type:          | Forbindelse til Fjernskrivebord |   |
|                                                                                                    | Fjemcomputer:  | amgrdsjump01.amgros.local       |   |
|                                                                                                    | Gatewayserver: | ny-remote.amgros.dk             |   |
| Spørg mig ikke igen om forbindelser til denne computer         Image: Spørg mig ikke igen om forbindelser til denne computer         Image: |                |                                 |   |

Marker Spørg mig ikke igen om forbindelser til denne computer, tryk Opret forbindelse